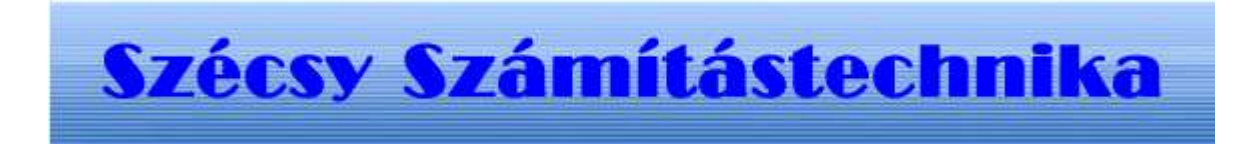

### **Telepítési leírás**

Tartalom jegyzék

**Bevezetés** Szerzö és a segítség I. Általános telepítési szempontok 1. Minimális feltétel 2. Segédprogramok II. MySQL 4.1 telepítése 1. Telepités Windows Xp rendszerre III. Mérlegjegy adatbázis létrehozása 1.0 A program futtatása 1.1 Telepités 1.2 Létrehozás 1.3 Adatok törlése IV. Mérlegjegyi program telepitése 1.0 A telepitö program futtatása 1.1 Telepités

### I. Bevezetés

Mérlegjegy nyilvántartó.

Szerző és a segítség

Készitette: Szécsy Számítástechnika Programozó: Szécsy Ferenc 4080 Hajdúnánás Ady krt. 21. Telefon: 06 30 34 54 101 Fax: 06 52 381 163 E-mail: info@szecsy.hu www.szecsy.hu

# I. Általános telepítési szempontok

1. A program futtatás minimális feltételei:

A számítógépen windows **XP** van telepitve A számítógépben található **hálózati kártya**.

A MySQL 4.1 adatbázis kezelő telepitésre kerüljön. **Setup1.exe** programmal telepithető a számítógépre.

Ezen feltételek megléte után telepithetö fel:

A Földbérleti adatbázis létrehozó program futtatása:

**Telepito2\_mjegy\_create.exe** programmal telepithetö a számítógépre. A Földbérleti jegy program futtatása:

Telepito3\_mjegy.exe programmal telepithetö a számítógépre.

2. A program müködéséhez nem szükséges:

MySQL adatbázis kezelöhöz tartozó segédprogramok.

MySQL Administrator

Setup2.exe programmal telepithetö a számítógépre.

MYSQL Browser

Setup3.exe programmal telepithetö a számítógépre.

## II. MySQL 4.1 telepítése

#### 1.1 Telepités Windows Xp rendszerre

Az elso telepíto, a SETUP1.EXE. A telepítocsomag a Windows XP rendszerekre optimalizált binárisok, a parancssoros eszközök fájlok.

Az telepítocsomag a C:\Program Files\MySQL\MySQL Server 4.1 az alapértelmezett telepítési útvonala. Az telepíto bejegyzéseket hoz létre a Start Menü alatt is: lásd Start -> Programok -> MySQL -> MySQL Server 4.1

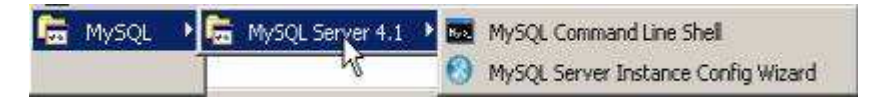

A Start Menüben létrehozott új bejegyzések. A telepíto inditja az úgynevezett "Kiszolgálóbeállítási Varázsló" (MySQL Server Instance Configuration Wizard), amely a telepítés végeztével indul el, és a beállítható tulajdonság könnyu elérését teszi lehetové, még a kiszolgáló elso indítása elott. A telepítés folyamata:

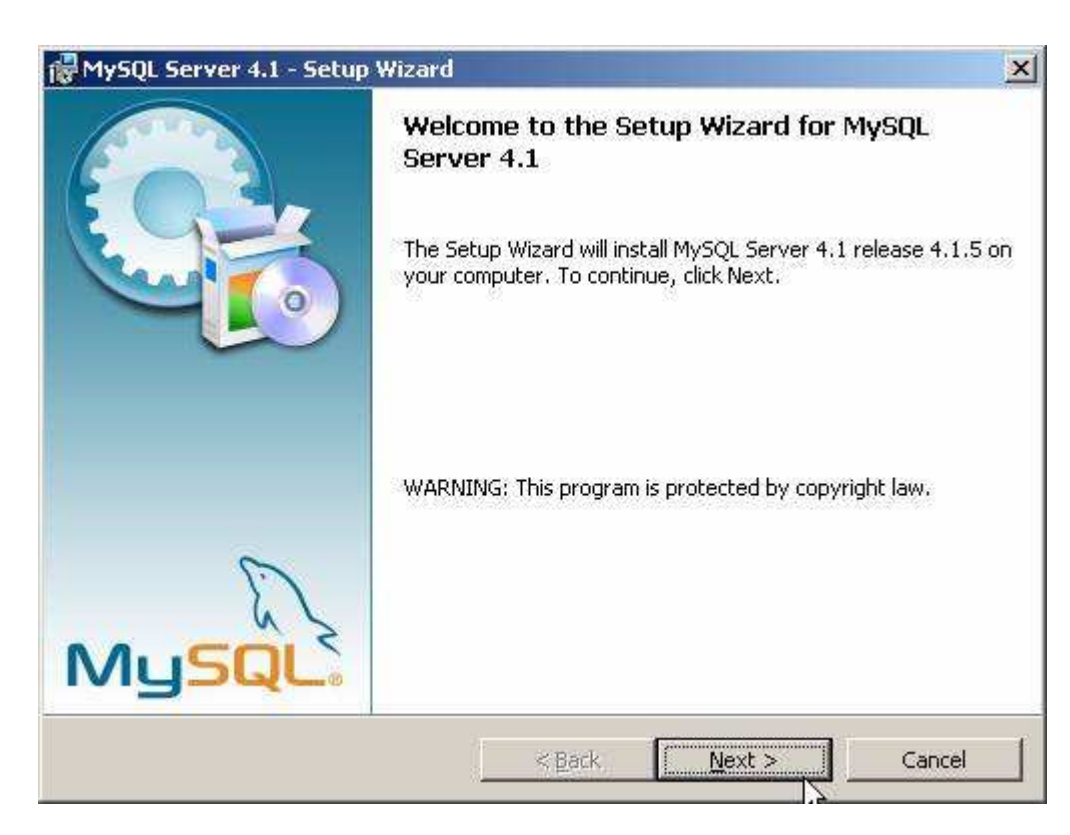

A telepíto futtatásakor az elso eldöntendo kérdés az, hogy hova szeretnénk telepíteni a kiszolgálót. Az alapértelmezett telepítési útvonal kiválóan megfelel, de természetesen szabadon változtatható, megkötések nélkül.

A telepítési beállítások közül ezután én a "Typical", azaz tipikus kiválasztását ajánlom. Ezután egy ingyenes MySQL.com hozzáférést regisztrálhatunk, ezt ki kell hagyni. Ez a "Skip Sign-Up" opció kiválasztásával átugorható. Regisztrálás esetén kérhetünk kapcsolatfelvételt, feliratkozhatunk a havi MySQL hírlevélre, illetve az újdonságokról történo azonnali értesítésre.

A telepítés végeztével az ablak bezárása elott figyeljünk oda, hogy a "Configure the MySQL Server now" (azaz a MySQL kiszolgáló beállítása most) jelölonégyzet be legyen jelölve!

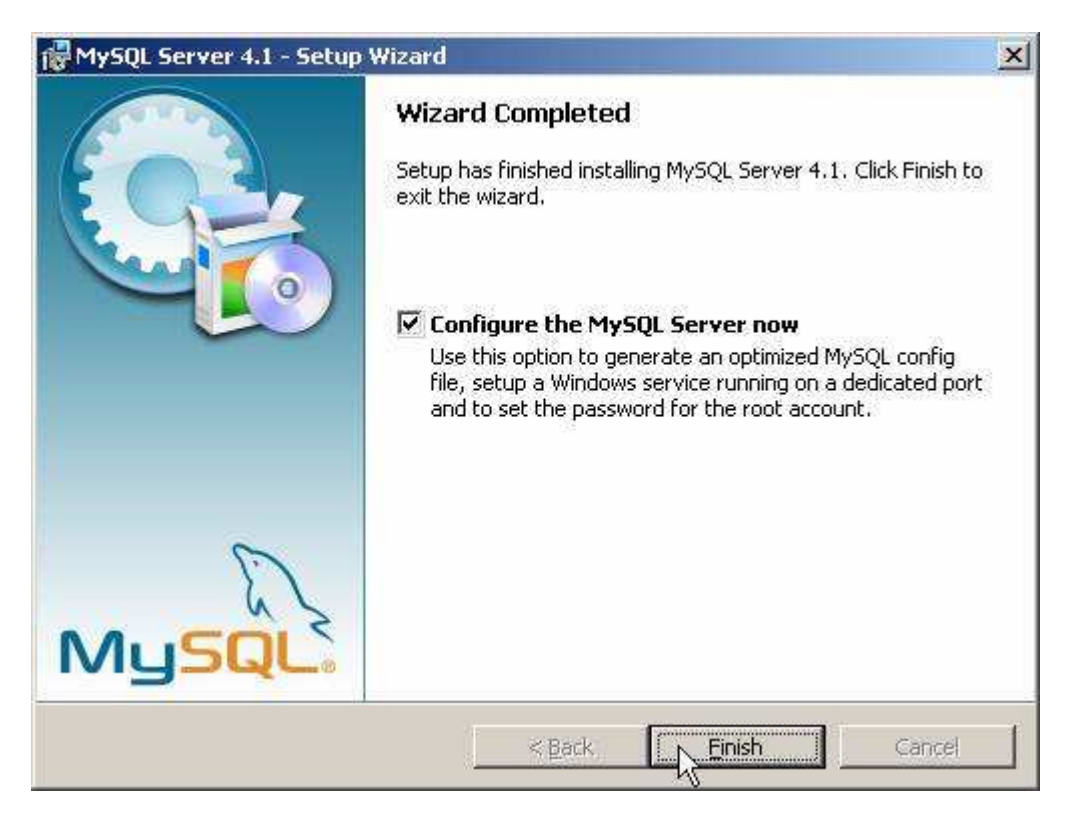

A telepítés végeztével indíthatjuk a beállító varázslót

A kiszolgáló beállítása:

Ha bejelölve hagytuk a jelölonégyzetet, automatikusan el is indul a beállításokat segíto varázsló:

| MySQL Server Instance Config | uration Wizard                                                                                                    | × |
|------------------------------|----------------------------------------------------------------------------------------------------|---|
|                              | Welcome to the MySQL Server Instance<br>Configuration Wizard 1.0.0<br>The Configuration Wizard will allow you to configure the<br>MySQL Server 4.1 server instance. To Continue, click<br>Next. |   |
| MySQL                        | Cancel                                                                                                    |   |

A következo oldalon ajánlott a "Detailed Configuration" (azaz részletes beállítások) kiválasztása, ez biztosítja az optimális kiszolgálóbeállítás megvalósítását:

| MySQL Server Instance Configuration Wizard                                                                         |
|----------------------------------------------------------------------------------------------------|
| MySQL Server Instance Configuration         Configure the MySQL Server 4.1 server instance.                        |
| Please select a configuration type.                                                                                |
| Detailed Configuration     Choose this configuration type to create the optimal server setup for     this machine. |
| Standard Configuration           Use this only on machines that do not already have a MySOL server                 |
| installation. This will use a general purpose configuration for the server that can be tuned manually.             |
|                                                                                                    |
| < Back Cancel Cancel                                                                                               |

A következo ablakban a kiszolgáló típusát választhatjuk meg - ez befolyásolja azt, hogy mennyi memóriát és processzorteljesítményt foglal majd le a kiszolgáló. Értelemszeruen mi a "Developer Machine", azaz "fejlesztoi gép" lehetoséget választjuk, hiszen a kiszolgáló ekkor csak a minimálisan szükséges memóriamennyiséget foglalja le magának. A "Server Machine" opció dedikált Windowsos kiszolgálógép esetén használandó, ha a MySQL mellett más kiszolgálók (Web, FTP, stb.) is futnak a

gépen, a "Dedicated MySQL Server Machine" opció kiválasztása esetén pedig a MySQL futtatásakor lefoglalja magának az összes szabad memóriát.

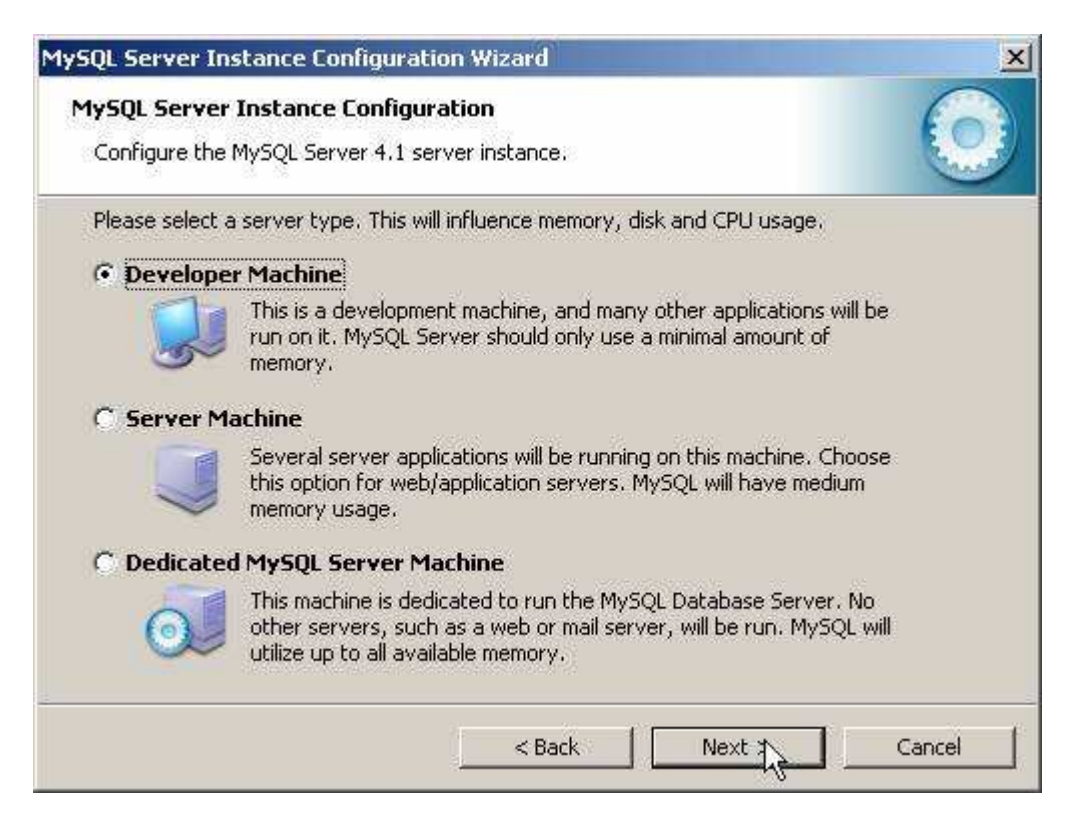

A szerver típusa befolyásolja a memória- és CPU-használatot.

A következo ablak, milyen adatbázistípusokkal kívánunk dolgozni? Az elso, a "Multifunctional Database" (azaz többfunkciós adatbázis) kiválasztását.

| MySQL Server Instance Configuration Wizard                                                                                                    | ×     |
|----------------------------------------------------------------------------------------------------|-------|
| MySQL Server Instance Configuration<br>Configure the MySQL Server 4.1 server instance.                                                                                         |       |
| Please select the database usage.                                                                                                    |       |
| • Multifunctional Database                                                                                                    |       |
| General purpose databases. This will optimize the server for the use<br>of the fast transactional InnoDB storage engine and the high speed<br>MyISAM storage engine.           |       |
| Optimized for application servers and transactional web applications.<br>This will make InnoDB the main storage engine. Note that the<br>MyISAM engine can still be used.      | 5     |
| 🔿 Non-Transactional Database Only                                                                                                    |       |
| Suited for simple web applications, monitoring or logging applications<br>as well as analysis programs. Only the non-transactional MyISAM<br>storage engine will be activated. |       |
| < Back Next > Can                                                                                                    | cel 📕 |

A következo ablakban meghatározhatjuk, hogy hol tárolja a MySQL kiszolgáló az InnoDB adatbázisokat. Ez alapértelmezésként a telepítési útvonal, de ha valaki relatíve gyakran telepíti újra a gépét, az adatbázisok másik meghajtóra telepítésével ilyen esetben kihagyható ezek mentése,

másolása.

| MySQL Server Instance Configuration Wizard                                                                                                    | × |
|----------------------------------------------------------------------------------------------------|---|
| MySQL Server Instance Configuration           Configure the MySQL Server 4.1 server instance.                                                      |   |
| Please select the drive for the InnoDB datafile. InnoDB Tablespace Settings                                                                        |   |
| Please choose the drive and directory where the InnoDB tablespace<br>should be placed.  C:  Installation Path IIII IIIII IIIIIIIIIIIIIIIIIIIIIIIII |   |
| < Back Next > ) Cancel                                                                                                    |   |

Az adatbázisok elérési útvonala bármely meghajtón lehet.

A következo ablakban a kiszolgáló várható terhelésére készíthetjük fel a szervert. Esetünkben ajánlott a legelso, "Decision Support (DSS)/OLAP" opció kiválasztása.

| ySQL Server II               | nstance Configuration Wizard                                                                                                    | 2 |
|------------------------------|----------------------------------------------------------------------------------------------------|---|
| MySQL Serve<br>Configure the | r Instance Configuration a MySQL Server 4.1 server instance.                                                                                                  |   |
| Please set th                | e approximate number of concurrenct connections to the server.                                                                                                |   |
| Oecision                     | Support (DSS)/OLAP                                                                                                    |   |
| 8                            | Select this option for database applications that will not require a<br>high number of concurrent connections. A number of 20 connections<br>will be assumed. |   |
| C Online Ti                  | ransaction Processing (OLTP)                                                                                                    |   |
| 20                           | Choose this option for highly concurrent applications that may have<br>at any one time up to 500 active connections such as heavily loaded<br>web servers.    |   |
| C Manual 9                   | Setting                                                                                                    |   |
| 20                           | Please enter the approximate number of concurrent connections.                                                                                                |   |
| 2                            | Concurrent connections: 15                                                                                                    |   |
|                              | < Back Next >> Cancel                                                                                                    | 1 |

A következo ablakban azt állítjuk be, hogy szerverünk kiszolgáljon-e TCP/IP kapcsolatokat is, vagy csak helyi kapcsolatokat . Ezt mindenféleképp hagyjuk bekapcsolva, valamint a port számát is hagyjuk az alapértelmezett 3306-on.

| MySQL Server Instance Configuration Wizard                                                |
|-------------------------------------------------------------------------------------------|
| MySQL Server Instance Configuration       Configure the MySQL Server 4.1 server instance. |
| Please set the networking options.                                                        |
| < Back Next > Cancel                                                                      |

Ezután az alapértelmezett karakterkészletet választhatjuk ki .A magyar karaktereket, válasszuk ki a középso, "Best support for Multilingualism" opciót.

| MySQL Server Instance Configural                                            | tion Wizard X                                                                                       |
|-----------------------------------------------------------------------------|----------------------------------------------------------------------------------------------------|
| MySQL Server Instance Configu<br>Configure the MySQL Server 4.1 s           | erver instance.                                                                                     |
| Please select the default character                                         | r set.                                                                                              |
| 🔿 Standard Character Set                                                    |                                                                                                    |
| Makes Latin1 the o<br>English and other                                     | default charset. This character set is suited for<br>West European languages.                       |
| Best Support For Multilingu     Make UTF8     he de     character set for s | Jalism<br>fault character set. This is the recommended<br>storing text in many different languages. |
| C Manual Selected Default C                                                 | haracter Set / Collation                                                                            |
| Please select the o                                                         | haracter set to use.                                                                                |
| Character Set:                                                              | latin2                                                                                              |
|                                                                             | < Back Next > Cancel                                                                                |

Ezután a kiszolgáló szolgáltatást telepíthetjük, elnevezhetjük a szolgáltatást, valamint beállíthatjuk, hogy automatikusan induljon-e, illetve hogy ne foglalja állandóan feleslegesen a memóriát és processzoridot. Én ajánlom ennek kikapcsolását, így elég csak akkor indítanunk, amikor ténylegesen szükség van rá (vagyis csak amikor épp használjuk).

| MySQL Server Instance Configur                                                                                      | ation Wizard                                                                                                    |
|----------------------------------------------------------------------------------------------------|----------------------------------------------------------------------------------------------------|
| MySQL Server Instance Config<br>Configure the MySQL Server 4.1                                                      | uration server instance.                                                                                             |
| Please set the Windows service of<br>Install As Windows Service of<br>This is the recomon Windows.<br>Service Name: | nptions.<br>re<br>mended way to run the MySQL server<br>MySQL<br>MySQL<br>Launch the MySQL Server automatically<br>K |
|                                                                                                    | < Back Next > Cancel                                                                                                 |

Nem kell állandóan futnia annak a szolgáltatásnak...

Ezután még mielott eloször elindítottuk volna kiszolgálónkat beállíthatjuk az alapértelmezett, "root" felhasználó jelszavát.

| Please set the | security options.            |               |                              |
|----------------|------------------------------|---------------|------------------------------|
| Modify Se      | curity Settings              |               |                              |
|                | Current root password:       | ****          | Enter the current password.  |
| root           | New root password:           | ****          | Enter the root password.     |
|                | Confirm:                     | ****          | Retype the password,         |
|                |                              | Root may      | only connect from localhost  |
| 🕑 Create An    | Anonymous Account            |               |                              |
| 6              | This option will create an a | anonymous acc | count on this server. Please |

A root felhasználó jelszó: 12345. Elsö inditáskor "Current root password" (aktuális jelszó) értelemszeruen még nincs, és a mostani képtol eltéroen nem is fog látszani a képen.

A "Root may only connect from localhost" -nál NINCS pipa.

"Create An Anonymous Account" is LEGYEN kipipálva.

Miután kiválasztottuk a megfelelo beállításokat, és eljutottunk idáig, kattintsunk az "Execute" gombra. Ennek eredményeként azután a varázsló elvégzi a szükséges beállításokat, elindítja a kiszolgáló szolgáltatást és új jelszót ad a "root" felhasználónak.

| 1ySQL  | Server Instance Configuration                      |
|--------|----------------------------------------------------|
| Config | gure the MySQL Server 4.1 server instance.         |
| Ready  | / to execute                                       |
|        | O Prepare configuration                            |
|        | <ul> <li>Write configuration file</li> </ul>       |
|        | <ul> <li>Start service</li> </ul>                  |
|        | <ul> <li>Apply security settings</li> </ul>        |
|        | Please press [Execute] to start the configuration. |
|        |                                                    |
|        |                                                    |
|        |                                                    |
|        |                                                    |

A legutolsó lépés:

Ez a beállító varázsló természetesen késobb is bármikor indítható a Start Menüböl (ld. fentebb a képet a MySQL bejegyzésrol a Start Menüben).

## III. Mérlegjegy adatbázis létrehozása

### 1.0 A program futtatása

1.1 Telepités:

Telepito2\_mjegy\_create.exe

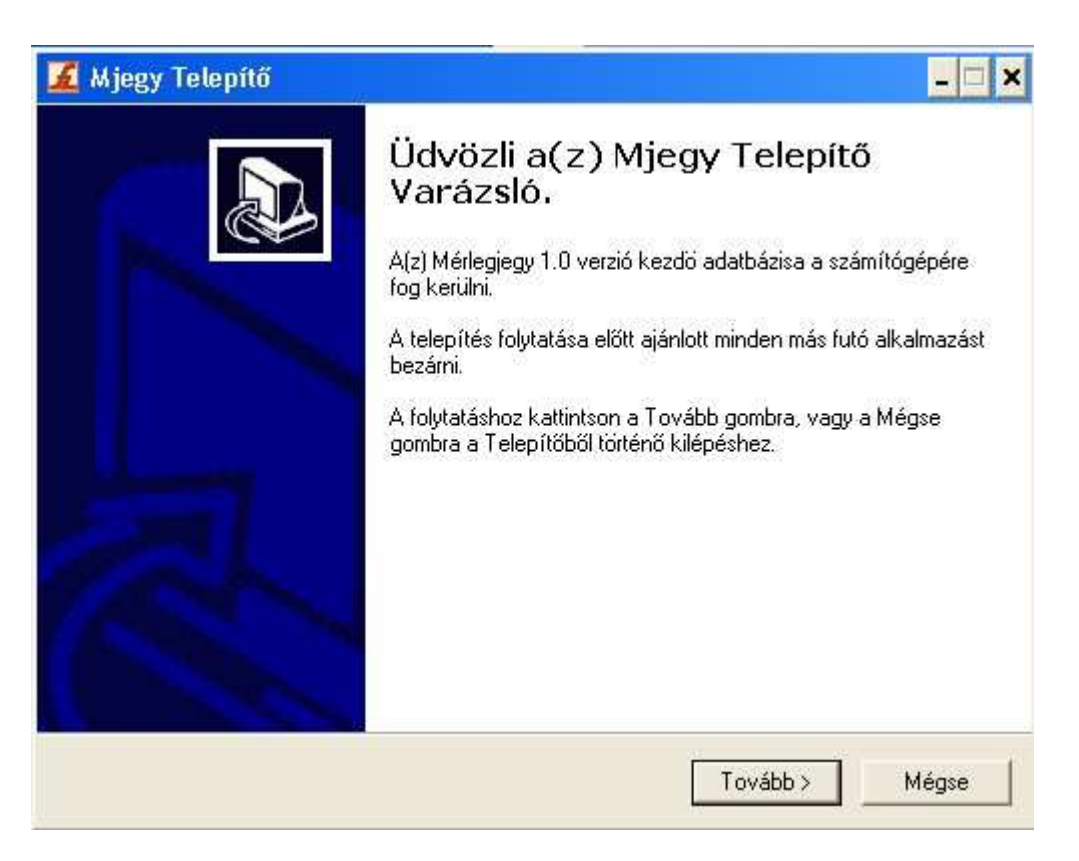

Telepito2\_mjegy\_create.exe programmal telepitésre kerül az adatbázist létrehozó program.

| Mjegy Telepítő                                                      |                         | _                                                                                                    |
|---------------------------------------------------------------------|-------------------------|----------------------------------------------------------------------------------------------------|
| <b>Válasszon célhelyet</b><br>Hova kerüljön telepítésre a(z) Mjegy? |                         | Per la construction de la construcción de la construcción de la constr |
| 🃁 A Telepítő a(z) Mjegy alkalmaz                                    | ást a következő mappál  | pa fogja telepíteni.                                                                                                    |
| A folytatáshoz kattintson a Tovább gomb<br>Tallózás gombra.         | bra. Másik mappa kivála | sztásához kattintson a                                                                                                    |
| C:\Program Files\MySQL\MySQL Serve                                  | er 4.1\data\mjegy       | Tallózás                                                                                                    |
|                                                                     |                         |                                                                                                    |
|                                                                     |                         |                                                                                                    |
|                                                                     |                         |                                                                                                    |
| Legalább 4,0 MB szabad területre van s:                             | züksége.                |                                                                                                    |
|                                                                     | < Vissza                | Tovább > Mégse                                                                                                    |
|                                                                     |                         |                                                                                                    |

| álassana mannák – Chud – – 11 –                                                                                                    | _                                                    |                        |
|----------------------------------------------------------------------------------------------------|------------------------------------------------------|------------------------|
| alasszon mappat a Start menuber<br>Hova helvezze a Telepítő a program r                                                                                                    | <b>n</b><br>parancsikoniait?                         |                        |
| 8                                                                                                    | a al                                                 |                        |
| A Telenítő program a parano                                                                                                    | ssikoniait a Start meni i kõu                        | etkező mennéiáben      |
| fogja létrehozni.                                                                                                    | sikonjak a stat mena kov                             | errezo mappalaban      |
| A folytatáshoz kattintson a Tovább go                                                                                                    | mbra. Másik mappa kivála                             | sztásához kattintson a |
| Tallózás gombra.                                                                                                    |                                                      |                        |
| Mjegy                                                                                                    |                                                      | Tallózás               |
|                                                                                                    |                                                      |                        |
|                                                                                                    |                                                      |                        |
|                                                                                                    |                                                      |                        |
|                                                                                                    |                                                      |                        |
|                                                                                                    |                                                      |                        |
|                                                                                                    |                                                      |                        |
|                                                                                                    |                                                      |                        |
|                                                                                                    | < Vissza                                             | Tovább > Mé            |
|                                                                                                    | 1                                                    | 2.15                   |
| liogy Tolopítő                                                                                                    |                                                      |                        |
|                                                                                                    |                                                      |                        |
| ijegy receptio                                                                                                    |                                                      |                        |
| elöljön ki kiegészítő feladatokat                                                                                                    | ušarah silásza?                                      |                        |
| <b>Hegy Tetepito</b><br>el <b>öljön ki kiegészítő feladatokat</b><br>Mely kiegészítő feladatok kerüljenek                                                                                                    | végrehajtásra?                                       | (                      |
| el <b>öljön ki kiegészítő feladatokat</b><br>Mely kiegészítő feladatok kerüljenek                                                                                                    | végrehajtásra?                                       | ) Missu Islan (Idaa    |
| el <b>öljön ki kiegészítő feladatokat</b><br>Mely kiegészítő feladatok kerüljenek<br>Jelölje ki, mely kiegészítő feladatokat<br>során, majd kattintson a Tovább gomt                                                                                     | végrehajtásra?<br>hajtsa végre a Telepítő a(<br>bra. | z) Mjegy telepítése    |
| Jegy Telepito<br>előljön ki kiegészítő feladatokat<br>Mely kiegészítő feladatok kerüljenek<br>Jelölje ki, mely kiegészítő feladatokat<br>során, majd kattintson a Tovább gomb<br>További ikonok:                                                         | végrehajtásra?<br>hajtsa végre a Telepítő a(<br>bra. | z) Mjegy telepítése    |
| <ul> <li>Jelöljön ki kiegészítő feladatokat<br/>Mely kiegészítő feladatok kerüljenek</li> <li>Jelölje ki, mely kiegészítő feladatokat<br/>során, majd kattintson a Tovább gomb</li> <li>További ikonok:</li> <li>Ikon létrehozása az Asztalon</li> </ul> | végrehajtásra?<br>hajtsa végre a Telepítő a(<br>bra. | z) Mjegy telepítése    |
| <ul> <li>Jelöljön ki kiegészítő feladatokat<br/>Mely kiegészítő feladatok kerüljenek</li> <li>Jelölje ki, mely kiegészítő feladatokat<br/>során, majd kattintson a Tovább gomt<br/>További ikonok:</li> <li>Ikon létrehozása az Asztalon</li> </ul>      | végrehajtásra?<br>hajtsa végre a Telepítő a(<br>bra. | z) Mjegy telepítése    |
| <ul> <li>Jelöljön ki kiegészítő feladatokat<br/>Mely kiegészítő feladatok kerüljenek</li> <li>Jelölje ki, mely kiegészítő feladatokat<br/>során, majd kattintson a Tovább gomt<br/>További ikonok:</li> <li>Ikon létrehozása az Asztalon</li> </ul>      | végrehajtásra?<br>hajtsa végre a Telepítő a(<br>bra. | z) Mjegy telepítése    |
| elöljön ki kiegészítő feladatokat<br>Mely kiegészítő feladatok kerüljenek<br>Jelölje ki, mely kiegészítő feladatokat<br>során, majd kattintson a Tovább gomt<br>További ikonok:<br>IV Ikon létrehozása az Asztalon                                       | végrehajtásra?<br>hajtsa végre a Telepítő a(<br>bra. | z) Mjegy telepítése    |
| <ul> <li>Jelöljön ki kiegészítő feladatokat<br/>Mely kiegészítő feladatok kerüljenek</li> <li>Jelölje ki, mely kiegészítő feladatokat<br/>során, majd kattintson a Tovább gomt<br/>További ikonok:</li> <li>Ikon létrehozása az Asztalon</li> </ul>      | végrehajtásra?<br>hajtsa végre a Telepítő a(<br>bra. | z) Mjegy telepítése    |
| elöljön ki kiegészítő feladatokat<br>Mely kiegészítő feladatok kerüljenek<br>Jelölje ki, mely kiegészítő feladatokat<br>során, majd kattintson a Tovább gomt<br>További ikonok:<br>Iv Ikon létrehozása az Asztalon                                       | végrehajtásra?<br>hajtsa végre a Telepítő a(<br>bra. | z) Mjegy telepítése    |
| elöljön ki kiegészítő feladatokat<br>Mely kiegészítő feladatok kerüljenek<br>Jelölje ki, mely kiegészítő feladatokat<br>során, majd kattintson a Tovább gomt<br>További ikonok:<br>Ivi Ikon létrehozása az Asztalon                                      | végrehajtásra?<br>hajtsa végre a Telepítő a(<br>bra. | z) Mjegy telepítése    |
| <ul> <li>Jelöljön ki kiegészítő feladatokat<br/>Mely kiegészítő feladatok kerüljenek</li> <li>Jelölje ki, mely kiegészítő feladatokat<br/>során, majd kattintson a Tovább gomt<br/>További ikonok:</li> <li>Ikon létrehozása az Asztalon</li> </ul>      | végrehajtásra?<br>hajtsa végre a Telepítő a(<br>bra. | z) Mjegy telepítése    |
| elöljön ki kiegészítő feladatokat<br>Mely kiegészítő feladatok kerüljenek<br>Jelölje ki, mely kiegészítő feladatokat<br>során, majd kattintson a Tovább gomt<br>További ikonok:<br>I✓ Ikon létrehozása az Asztalon                                       | végrehajtásra?<br>hajtsa végre a Telepítő a(<br>bra. | z) Mjegy telepítése    |

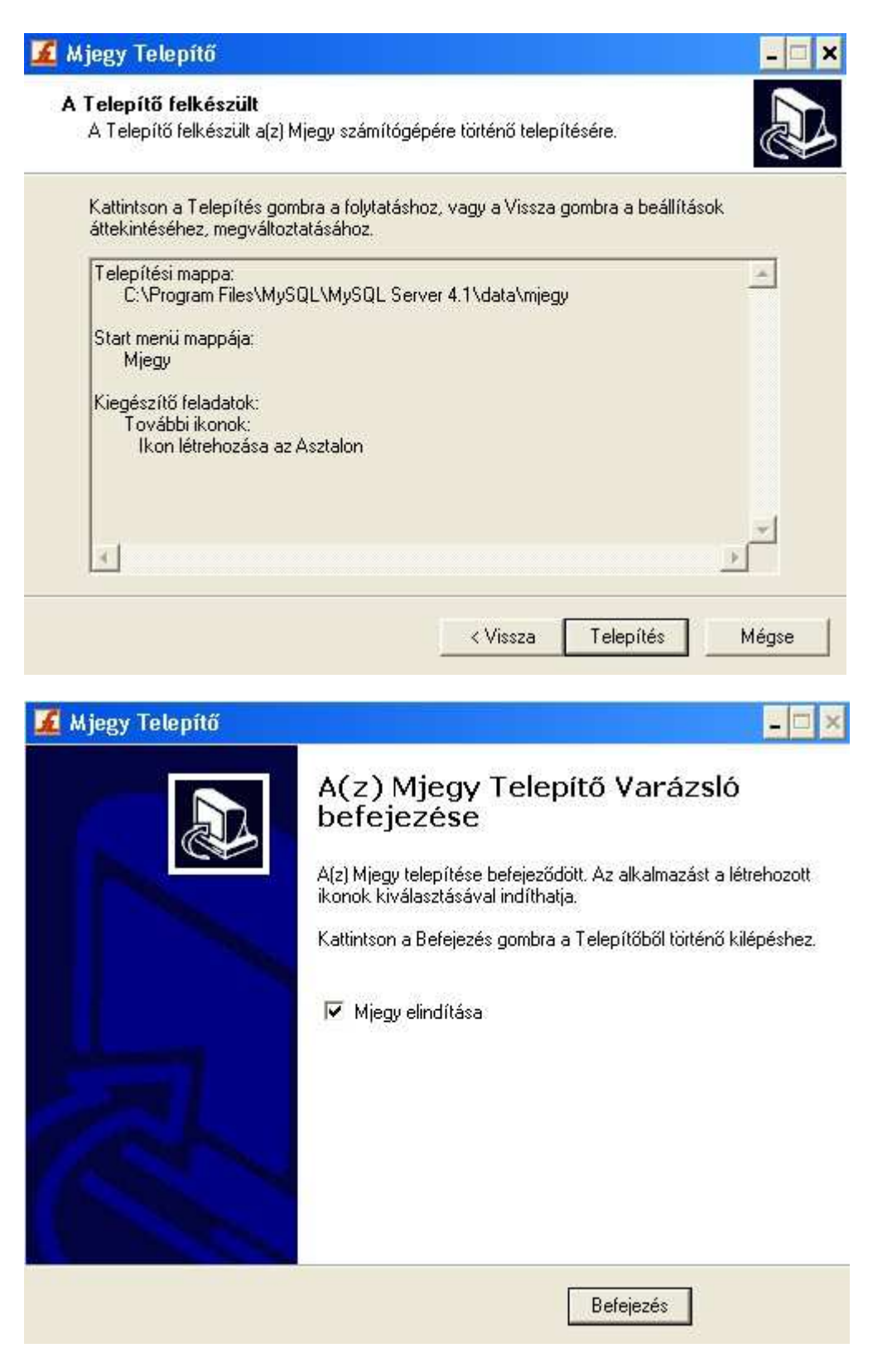

1.2 Adatbázis létrehozás

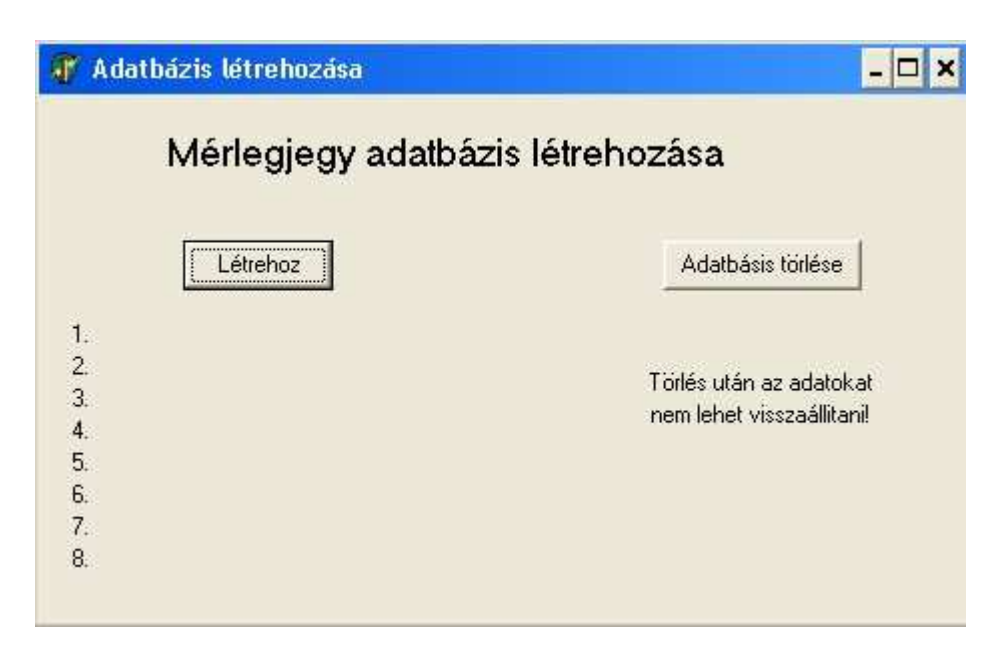

Itt készitheti el a mérlegjegy kiinduló üres adatázisát.

Ezen program futtatását a mérlegjegy programinditása elött el kell végezni. Csak egyszer szabad végrehejtani. Ha újra végrehajtja az elözö adatok törlésre kerülnek és kiindulási üres adatbázis jön létre.

A "Létrehoz" gombbal inditható. A folyamat végét az üzenet ablak megjelenése jelzi. A végrehajtott müveletek listája kiirásra kerül a képernyöre.

#### 1.3 Adatok törlése

Az "Adatok törlése" gombbal a számítógépröl törölheti az adatokat. Az igy eltávolitott adatok már nem állithatók vissza.

Ha az adatbázis létrehozása program futtatásakor a következő hibaüzenet jelenik meg:

| Confirm | n ×                                                                                                    |
|---------|----------------------------------------------------------------------------------------------------|
| ?       | Hiba. A MySQL adatbáziskezelőt nem találja.<br>A program működéséhez szükséges.<br>Telepítés lépései:<br>1.MySQL telepítés<br>2.Ezen program futtatás. |

A MySQL adatbázis kezelő nem fut, a MySQl telepitésekor hiba történt. A telepités újra futtatásával ellenörizze, hogy az alábbi befejező képernyő kép egyik pontjában sincs piros "x"

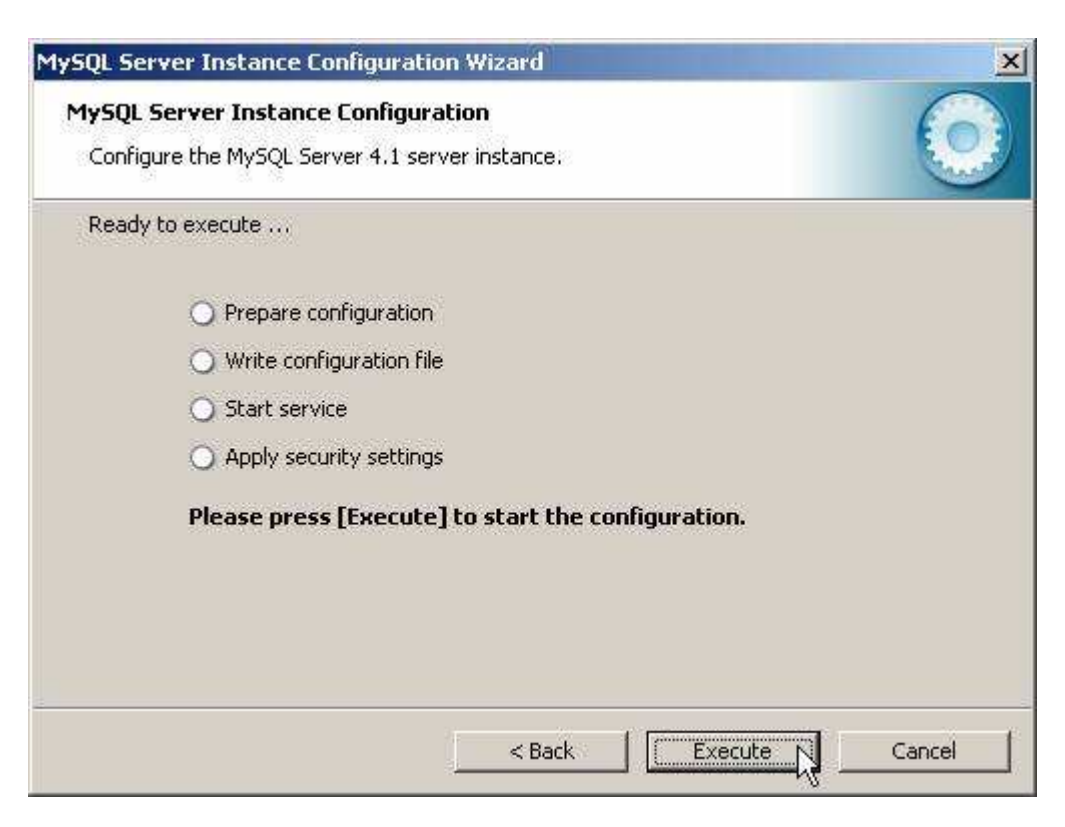

Ellenörizze le, hogy a windowsban a

Start -> Beállítások -> Vezérlőpult -> Felügyeleti eszközök -> Szolgáltatások utvonalon

(Vezérlőpult beállítás: klasszikus nézetben. Ha nem akkor bal oldali menűsorban "Váltás klasszikus nézetre" vagy akkor a kategória nézetben "Teljesítmény, karbantartás" -> "Felügyeleti eszközök" pontban találja meg.)

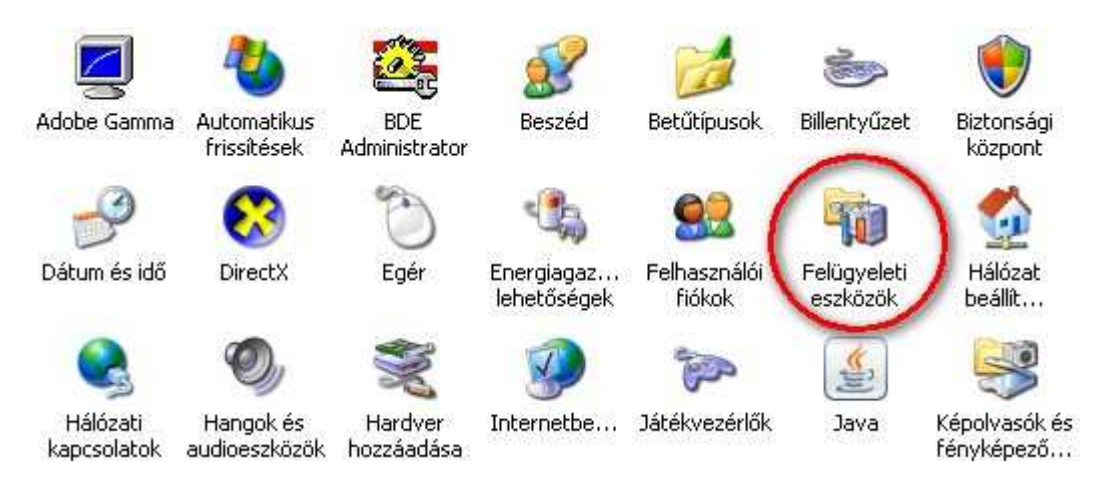

Start -> Beállítások -> Vezérlőpult -> Felügyeleti eszközök -> Szolgáltatások utvonalon

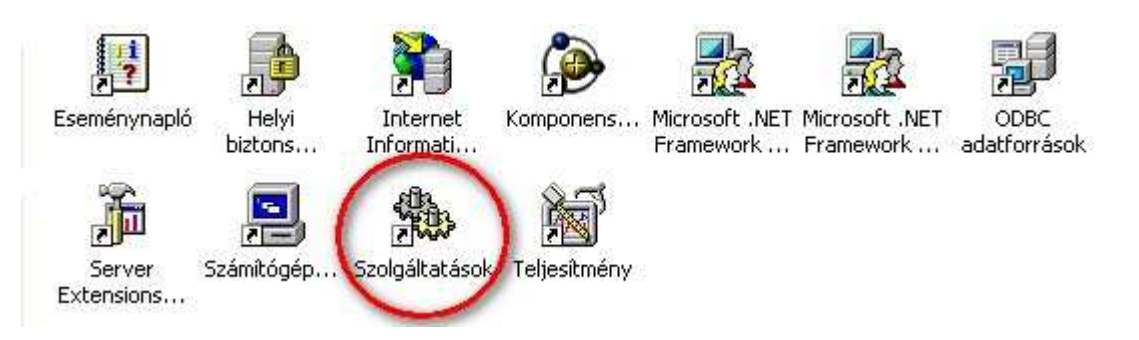

a MySQL szolgáltatás el van-e inditva és az az a gép bekapcsolásakor automatikusan inditásra kerül-e mint azt a alábbi képen is láthatja:

| Név 🗸   | Leírás | Állapot   | Indítási típus | Bejelentkezés mi |
|---------|--------|-----------|----------------|------------------|
| MySQL4  |        | Elindítva | Automatikus    | ) Helyi rendszer |
| MySQL41 |        | 1         | Automatikus    | Helyi rendszer   |
| MySQL51 |        |           | Automatikus    | Helyi rendszer   |

Ha nem ilyen a beállítás akkor a MySQL4 sorra duplán kattintva a tulajdonság ablak jelenik meg. Ebben az "Automatikus" inditást kell beállítani és "Inditás" gombbal futtatni és az "Alkalmaz" gombbal véglegesíteni. A számítógép újbóli indításakor már automatikusan betöltődik a MySQL program.

| /SQL4 - tulajdo        | mságok (Helyi     | számítógép)            | ?                    |
|------------------------|-------------------|------------------------|----------------------|
| Általános   Bejelen    | tkezés Helyreáll  | ítás   Függőségek      |                      |
| Szolgáltatásnév:       | MySQL4            |                        |                      |
| Megjelenítendő<br>név: | MySQL4            |                        |                      |
| Leírás:                |                   |                        | A<br>                |
| Futtatható fájl eléi   | ési útja:         |                        |                      |
| "C:\Program Files      | \MySQL\MySQL      | Server 4.1\bin\mysql   | d-nt''defaults-file= |
| Indítás típusa: 🕻      | Automatikus       | >                      | <b>_</b>             |
| Szolgáltatás állap     | ota: Elindítva    |                        |                      |
| Inditas                | ) Leállítás       | Felfüggesztés          | Folytatás            |
| Megadhatja, milya      | en paraméterekkel | induljon innen a szolj | gáltatás.            |
| Indităsi paraméte      | rekc <b>Hanin</b> | cs elinditva           |                      |
|                        |                   |                        | R                    |

A telepités során létrehozásra kerül a Start -> Programok -> Mjegy menü pont. Menü pontjai Mérlegjegy program és az adatmentés. A mentési adatok a "C:\mjegy\ment.sql" könyvtárba "ment.sql" név alatt kerülnek letárolásra. Innen a mentést tetszöleges programmal más adathordozóra átmásolhatja.

| 🛅 Föld 2008             | 🕨 🚺 Fold2008   |
|-------------------------|----------------|
| 🛅 Free Download Manager | 🕨 🌠 Adatmentés |

## IV. Mérlegjegy program telepitése

### 1.0 Telepitö program futtatása

#### 1.1 Mérlegjegy program telepítése

Telepités: Telepito3 mjegy.exe

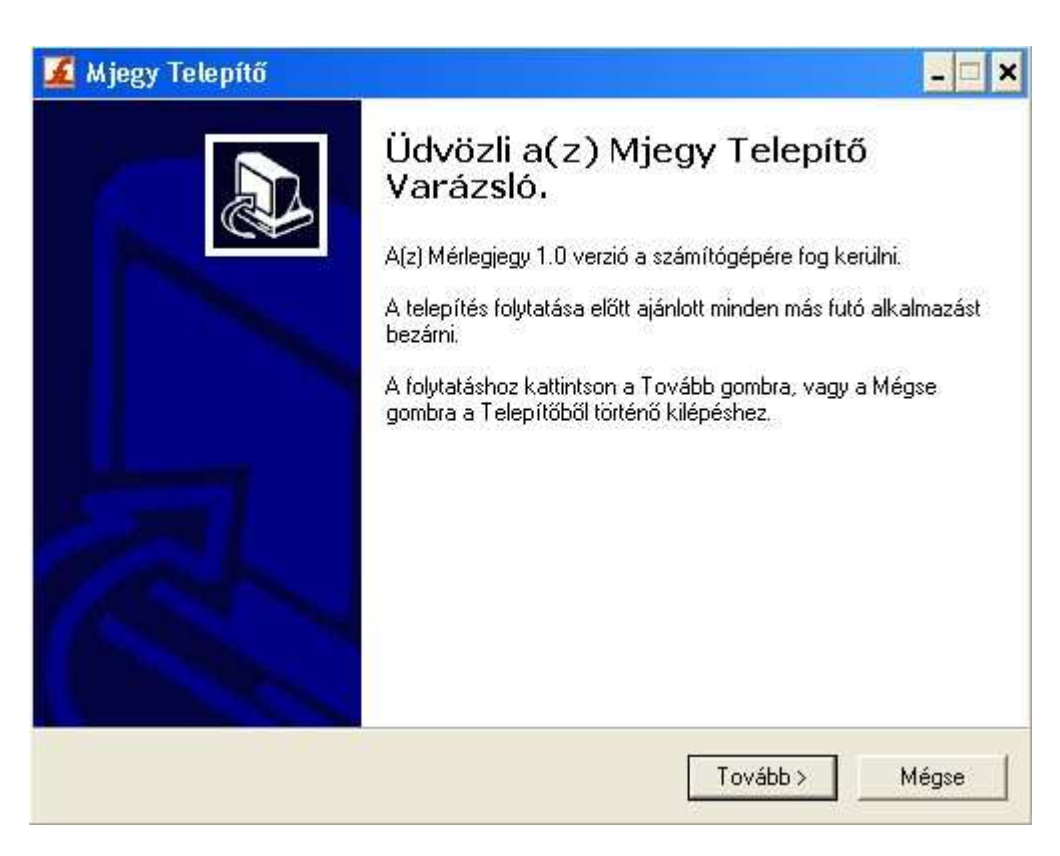

Telepito3\_mjegy.exe programmal telepitésre kerül az mérlegjegy nyilvántartót létrehozó program.

|                             | *                                                                                           |
|-----------------------------|---------------------------------------------------------------------------------------------|
|                             |                                                                                             |
| azást a következő mappába   | fogja telepíteni.                                                                           |
| nbra. Másik mappa kiválaszt | ásához kattintson a                                                                         |
| ver 4.1\data\mjegy          | Tallózás                                                                                    |
|                             |                                                                                             |
|                             |                                                                                             |
|                             |                                                                                             |
| szüksége.                   |                                                                                             |
| < Vissza To                 | vább > Mérse                                                                                |
|                             | nzást a következő mappába<br>nbra. Másik mappa kiválaszt<br>ver 4.1\data\mjegy<br>szüksége. |

| ·· · · · · · · · · · · · · · · · · · ·                                                                                                     |                                                                            |
|----------------------------------------------------------------------------------------------------|----------------------------------------------------------------------------|
| álasszon mappát a Start menübe                                                                                                    | en L                                                                       |
| Hova nelyezze a Telepito a program                                                                                                    |                                                                            |
| A Telepítő program a paran                                                                                                    | ucsikoniait a Start meniji következő magnájában                            |
| fogja létrehozni.                                                                                                    |                                                                            |
| A folytatáshoz kattintson a Tovább g<br>Tallózás gombra.                                                                                                    | iombra. Másik mappa kiválasztásához kattintson a                           |
| Miegy                                                                                                    | Tallózás                                                                   |
|                                                                                                    |                                                                            |
|                                                                                                    |                                                                            |
|                                                                                                    |                                                                            |
|                                                                                                    |                                                                            |
|                                                                                                    |                                                                            |
|                                                                                                    |                                                                            |
|                                                                                                    | <vissza tovább=""> Mégse</vissza>                                          |
|                                                                                                    |                                                                            |
|                                                                                                    |                                                                            |
| jegy Telepítő                                                                                                    | -                                                                          |
| jegy Telepítő<br>Jöljön ki kiegészítő feladatokat                                                                                                    |                                                                            |
| <b>jegy Telepítő<br/>löljön ki kiegészítő feladatokat</b><br>Mely kiegészítő feladatok kerüljenek                                                                                                    | végrehajtásra?                                                             |
| <b>jegy Telepítő</b><br><b>Jöljön ki kiegészítő feladatokat</b><br>Mely kiegészítő feladatok kerüljenek                                                                                                    | végrehajtásra?                                                             |
| jegy Telepítő<br>Jöljön ki kiegészítő feladatokat<br>Mely kiegészítő feladatok kerüljenek<br>Jelölje ki, mely kiegészítő feladatokat<br>során, majd kattintson a Tovább gom                                                                                                    | végrehajtásra?<br>t hajtsa végre a Telepítő a(z) Mjegy telepítése<br>ibra. |
| jegy Telepítő<br>löljön ki kiegészítő feladatokat<br>Mely kiegészítő feladatok kerüljenek<br>Jelölje ki, mely kiegészítő feladatokat<br>során, majd kattintson a Tovább gom<br>További ikonok:                                                                                   | végrehajtásra?<br>t hajtsa végre a Telepítő a(z) Mjegy telepítése<br>ibra. |
| jegy Telepítő<br>Böljön ki kiegészítő feladatokat<br>Mely kiegészítő feladatok kerüljenek<br>Jelölje ki, mely kiegészítő feladatokat<br>során, majd kattintson a Tovább gom<br>További ikonok:<br>V Ikon létrehozása az Asztalon                                                 | végrehajtásra?                                                             |
| <ul> <li>jegy Telepítő</li> <li>elöljön ki kiegészítő feladatokat<br/>Mely kiegészítő feladatok kerüljenek</li> <li>Jelölje ki, mely kiegészítő feladatokat<br/>során, majd kattintson a Tovább gom</li> <li>További ikonok:</li> <li>Ikon létrehozása az Asztalon</li> </ul>    | végrehajtásra?<br>t hajtsa végre a Telepítő a(z) Mjegy telepítése<br>abra. |
| <ul> <li>Jegy Telepítő</li> <li>Jöljön ki kiegészítő feladatokat<br/>Mely kiegészítő feladatok kerüljenek</li> <li>Jelölje ki, mely kiegészítő feladatokat<br/>során, majd kattintson a Tovább gom<br/>További ikonok:</li> <li>Ikon létrehozása az Asztalon</li> </ul>          | végrehajtásra?                                                             |
| <ul> <li>Jegy Telepítő</li> <li>elöljön ki kiegészítő feladatokat<br/>Mely kiegészítő feladatok kerüljenek</li> <li>Jelölje ki, mely kiegészítő feladatokat<br/>során, majd kattintson a Tovább gom</li> <li>További ikonok:</li> <li>Ikon létrehozása az Asztalon</li> </ul>    | végrehajtásra?<br>t hajtsa végre a Telepítő a(z) Mjegy telepítése<br>abra. |
| Ijegy Telepítő<br>elöljön ki kiegészítő feladatokat<br>Mely kiegészítő feladatok kerüljenek<br>Jelölje ki, mely kiegészítő feladatokat<br>során, majd kattintson a Tovább gom<br>További ikonok:<br>☑ Ikon létrehozása az Asztalon                                               | végrehajtásra?                                                             |
| <ul> <li>Ijegy Telepítő</li> <li>elöljön ki kiegészítő feladatokat<br/>Mely kiegészítő feladatok kerüljenek</li> <li>Jelölje ki, mely kiegészítő feladatokat<br/>során, majd kattintson a Tovább gom</li> <li>További ikonok:</li> <li>✓ Ikon létrehozása az Asztalon</li> </ul> | végrehajtásra?                                                             |
| <ul> <li>Ijegy Telepítő</li> <li>Ijön ki kiegészítő feladatokat<br/>Mely kiegészítő feladatok kerüljenek</li> <li>Jelölje ki, mely kiegészítő feladatokat<br/>során, majd kattintson a Tovább gom<br/>További ikonok:</li> <li>✓ Ikon létrehozása az Asztalon</li> </ul>         | végrehajtásra?                                                             |
| J <b>jegy Telepítő</b><br>el <b>öljön ki kiegészítő feladatokat</b><br>Mely kiegészítő feladatok kerüljenek<br>Jelölje ki, mely kiegészítő feladatokat<br>során, majd kattintson a Tovább gom<br>További ikonok:<br>I kon létrehozása az Asztalon                                | végrehajtásra?                                                             |
| jegy Telepítő<br>elöljön ki kiegészítő feladatokat<br>Mely kiegészítő feladatok kerüljenek<br>Jelölje ki, mely kiegészítő feladatokat<br>során, majd kattintson a Tovább gom<br>További ikonok:<br>IV Ikon létrehozása az Asztalon                                               | végrehajtásra?                                                             |

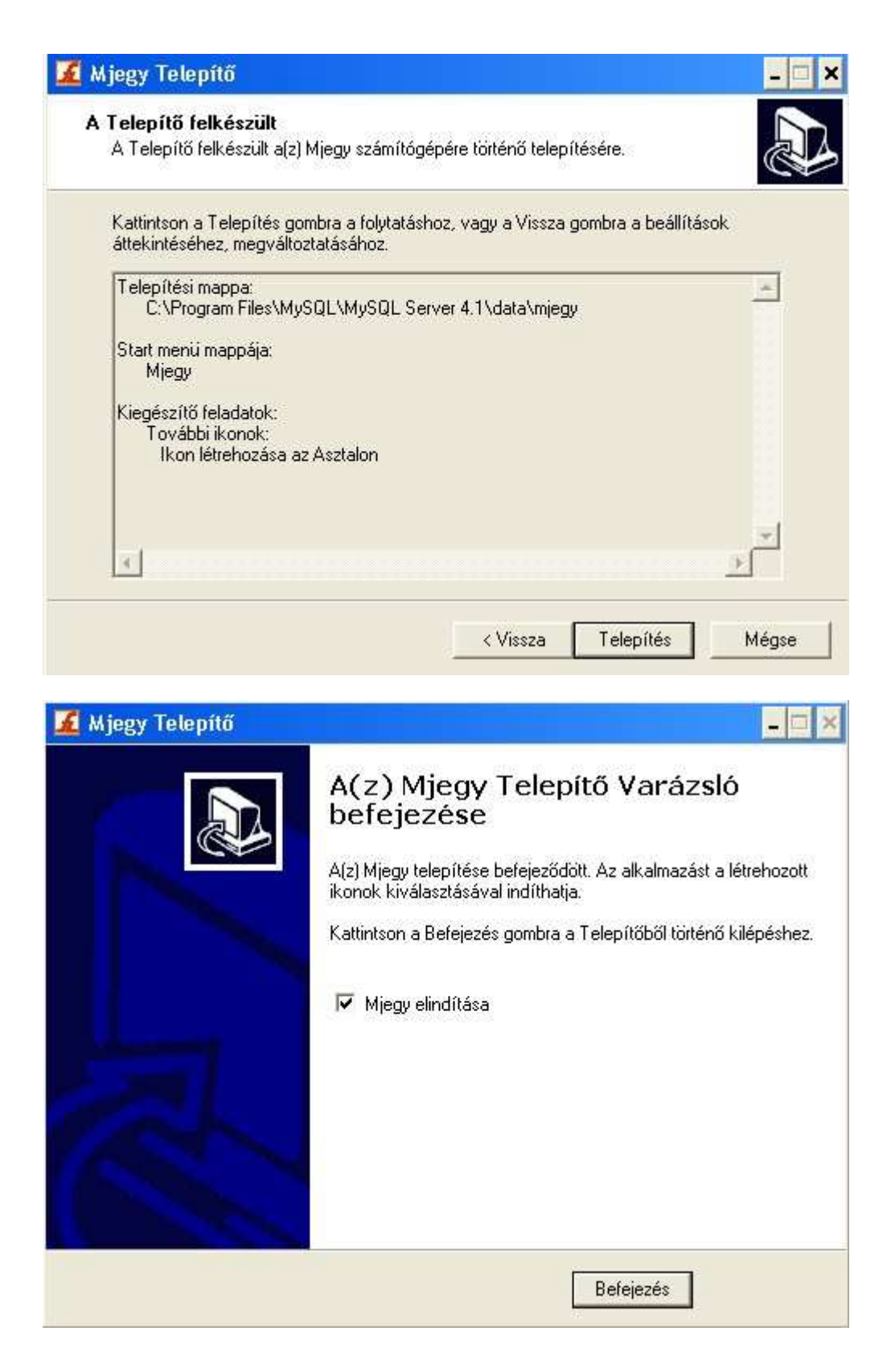